著作権に関する記載を確認の上、「同意する」にチェックを入れ、閲覧サイトにお進みください。

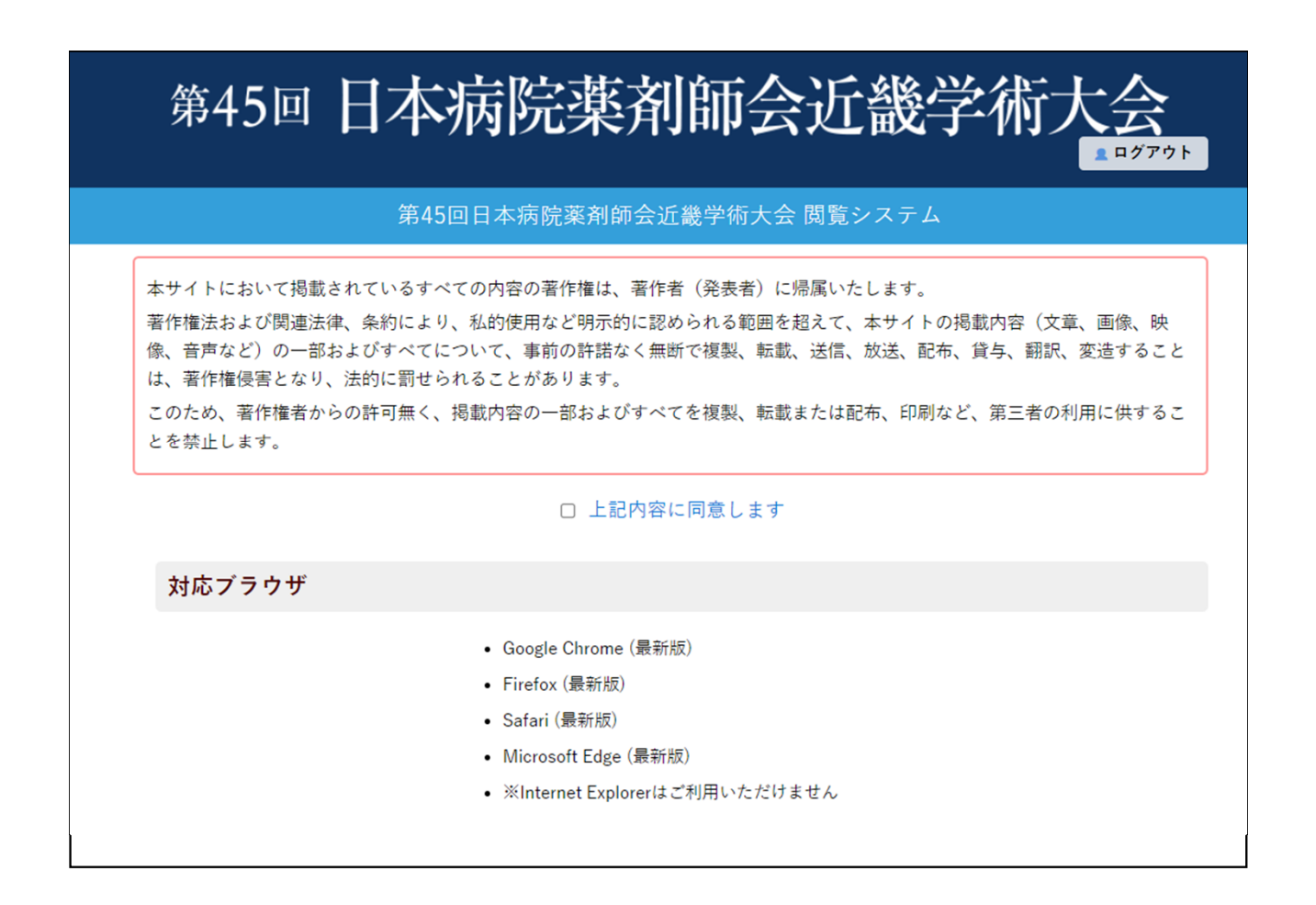

#### 第45回日本病院薬剤師会近畿学術大会 2月13日更新

画面説明

動画を視聴するには:日程表またはプログラムのボタンをクリックしてください。

【注意】 ・多重ログインはできません。 異なるPC/タブレット等で閲覧したい場合は、必ずログアウトしてからご利用ください。 ・ご利用後にログアウトせずに画面を閉じた場合、約30分間は再ログインできません。 しばらくしてからお試しください。

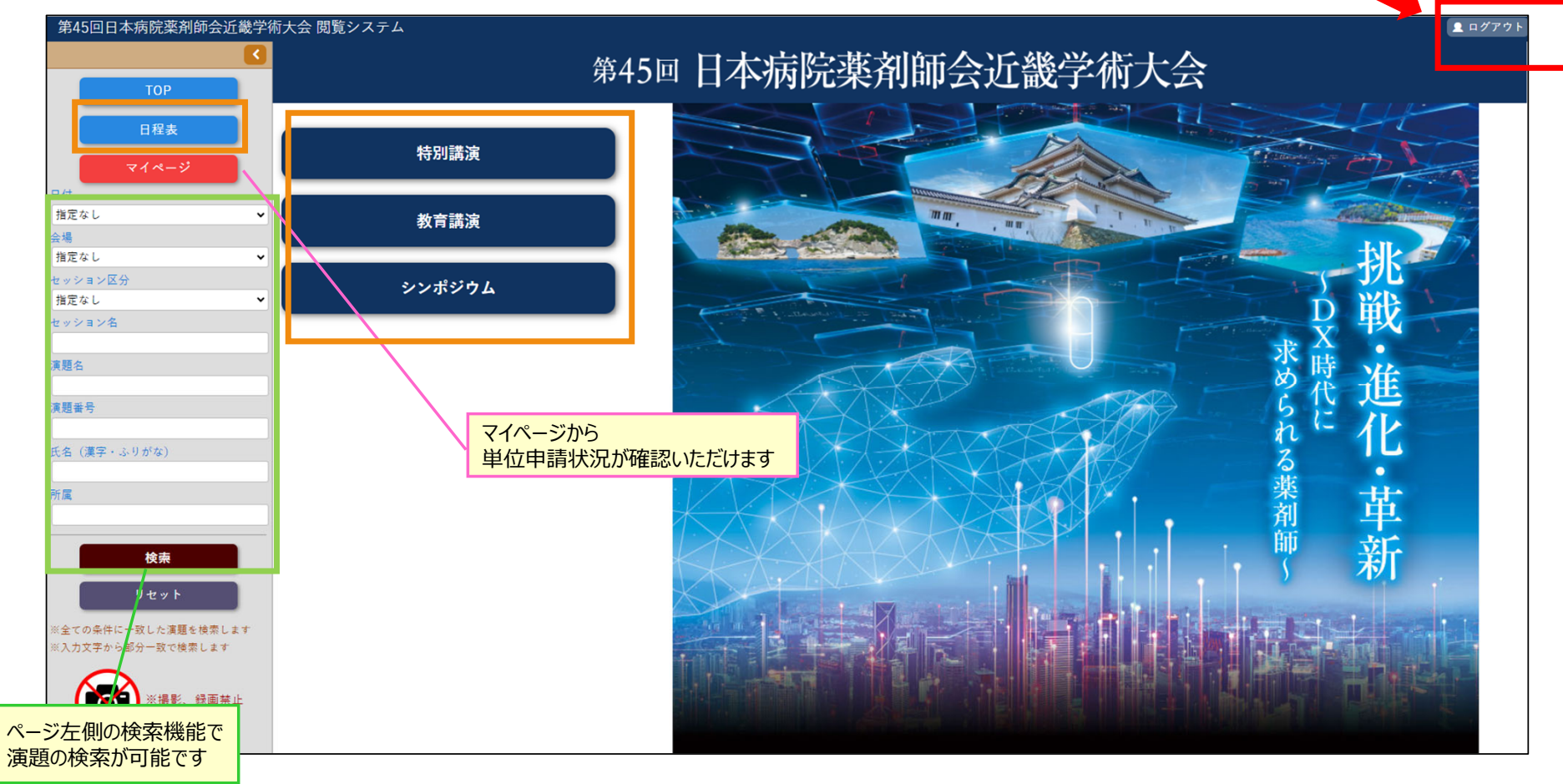

# 画面説明:日程表

日程表は日付ボタンで切り替えてください

第45回日本病院薬剤師会近畿学術大会 2月13日更新

日程表でグレーになっているセッションは、オンデマンド配信はございません。

| 第45回日本病院薬剤師会近畿学術                     | <sub>杤大会</sub> 閲覧システム                                               |                                                                              |                                                                                 |                                                             | ▲ ログアウト                                |
|--------------------------------------|---------------------------------------------------------------------|------------------------------------------------------------------------------|---------------------------------------------------------------------------------|-------------------------------------------------------------|----------------------------------------|
|                                      | 単位について                                                              |                                                                              |                                                                                 |                                                             |                                        |
| ТОР                                  | <b>1月27日(土)</b> 1月28日(日) 商日病業基                                      | 単位対象セッション                                                                    |                                                                                 |                                                             |                                        |
| 日程表                                  | 第1会場                                                                | 第2会場                                                                         | 第3会場                                                                            | 第4会場                                                        | 第5会場                                   |
| マイページ                                | 9:00 9:00~9:30<br>開会式                                               |                                                                              |                                                                                 |                                                             |                                        |
| 日付<br>指定なし <b>ン</b>                  | 9:30~10:30 <b>開</b><br>特別講演 1                                       |                                                                              |                                                                                 |                                                             |                                        |
| 会場                                   | 10:00                                                               |                                                                              |                                                                                 |                                                             |                                        |
| セッション区分                              |                                                                     | 10:45~12:15 第                                                                | 10:45~12:15 病                                                                   | 10:45~12:15                                                 |                                        |
| 指定なし                                 | 11:00 11:00~12:00 原<br>教育講演 1                                       | <ul> <li>シンボジウム3</li> <li>緩和医療の更なる発展・充実に向けた教育体</li> <li>制・認定制度の強化</li> </ul> | <ul> <li>シンボジウム7</li> <li>AMR(薬剤耐性)に立ち向かえ~AST薬剤師の</li> <li>専門性を活かして~</li> </ul> | <ul> <li>シンボジウム9</li> <li>専門領域から見る周術期薬物療法へのアプローチ</li> </ul> |                                        |
| 演頭文                                  |                                                                     |                                                                              |                                                                                 |                                                             |                                        |
|                                      | 12:00                                                               |                                                                              |                                                                                 |                                                             |                                        |
| 演題番号                                 | 12:30~13:30<br>ランチョンセミナー 1<br>New World Order in rrDI BCL treatment | 12:30~13:30<br>ランチョンセミナー 2<br>最新のTonicsを踏まえたHFR2陽性転移・車発到。                    | 12:30~13:30<br>ランチョンセミナー 3<br>グラム陽性耐性菌の治療戦略                                     | 12:30~13:30<br>ランチョンセミナー 4<br>炎症性腸疾患治療の進歩                   | 12:30~13:30<br>ランチョンセミナー 5<br>血液内科領博関連 |
| 氏名(漢字・ふりがな)                          | 13:00                                                               | がん治療                                                                         |                                                                                 |                                                             | multi 1.1 Modelette                    |
| 所属                                   | 13:45~15:45 (病                                                      | 13:45~15:15 病<br>シンポジウム 4                                                    | 13:45~14:45<br>結別企画                                                             | 13:45~14:45<br>ペーシックセミナー 1                                  |                                        |
|                                      | 1480 医療DXの推進と展望 ~その取り組み事例~                                          | 地域フォーミュラリの実践的取り組み                                                            | きれいを こころに 未来に! ~ 長年の肌<br>研究とメイクアップの知見から~                                        |                                                             |                                        |
| 検索                                   | 15-0                                                                |                                                                              | 15:00~16:00                                                                     | 15:00~16:00                                                 |                                        |
| リセット                                 |                                                                     | 15:30~17:00                                                                  | スイーツセミナー1<br>がん薬物療法の末梢神経障害、最新エビデンス                                              | スイーツセミナー2<br>いまさら聴けない輸液栄養療法の基礎知識                            |                                        |
| ※全ての条件に一致した演題を検索します※入力文字から部分一致で検索します | 16:00                                                               | シンポジウム 5<br>挑戦!患者急変時に考動できる薬剤師へ                                               | から楽剤師かでさること                                                                     |                                                             |                                        |
|                                      | 16:15~18:15                                                         |                                                                              | 16:15~18:15 病<br>シンポジウム 8                                                       | 16:15~18:15<br>ペーシックセミナー 2                                  |                                        |
| ※撮影、録画宗正                             | <ul> <li>柔初療法における医療UX~医療現場からのアジタル革命~</li> <li>17:00</li> </ul>      |                                                                              | 医療DXと共に進化する未来へ! 今から始める腎<br>臓病薬物療法                                               |                                                             |                                        |
|                                      |                                                                     | 17:15~19:15<br>シンポジウム 6<br>医療の変化に対応する注射素の安全管理~医素                             |                                                                                 |                                                             |                                        |
|                                      | 18:00                                                               | 品供給から投与まで~                                                                   |                                                                                 |                                                             |                                        |
|                                      |                                                                     |                                                                              |                                                                                 |                                                             |                                        |
|                                      | 19:00                                                               |                                                                              |                                                                                 | うムをクリックいただくと、次のペ                                            | ージで動画をご確認いただけます                        |
|                                      |                                                                     |                                                                              | (次ペ                                                                             | ージ以降の説明もご参照くた                                               | さい)                                    |

第45回日本病院薬剤師会近畿学術大会 2月13日更新

画面説明:視聴画面

### 演題名、演者氏名が表示されている部分を選択してクリックすると、動画の視聴が可能です。 (カーソルが指の形になり、背景色が黄色になります。セッション情報の部分(水色)はクリックできません。)

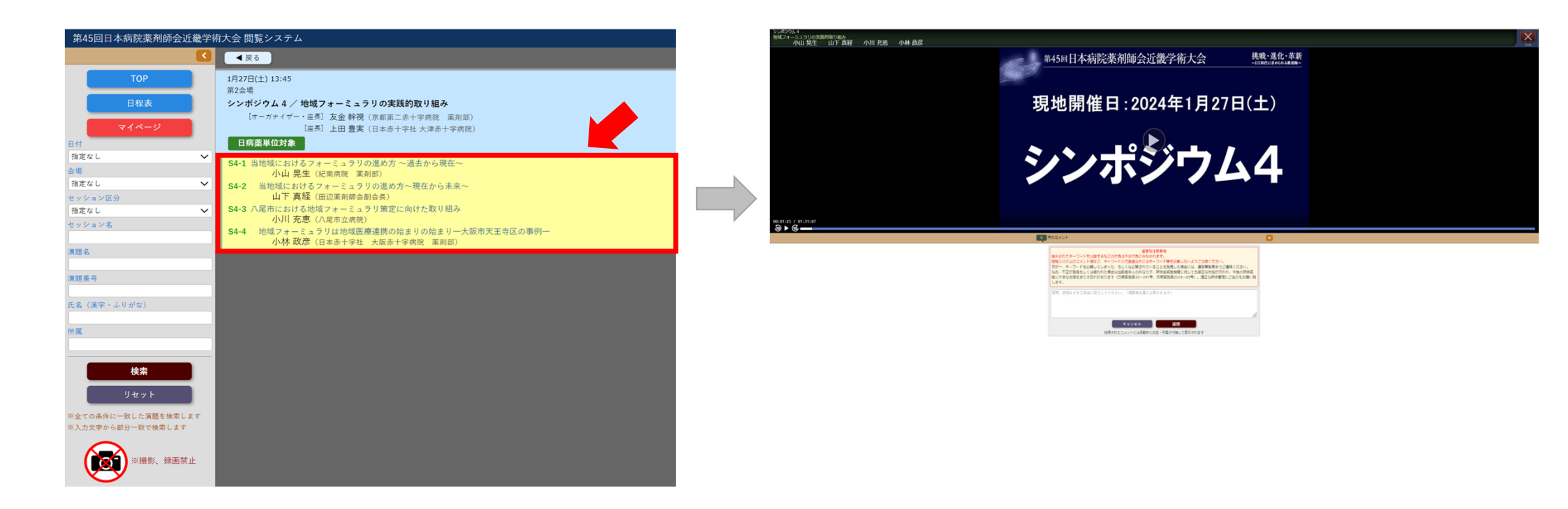

第45回日本病院薬剤師会近畿学術大会 2月13日更新

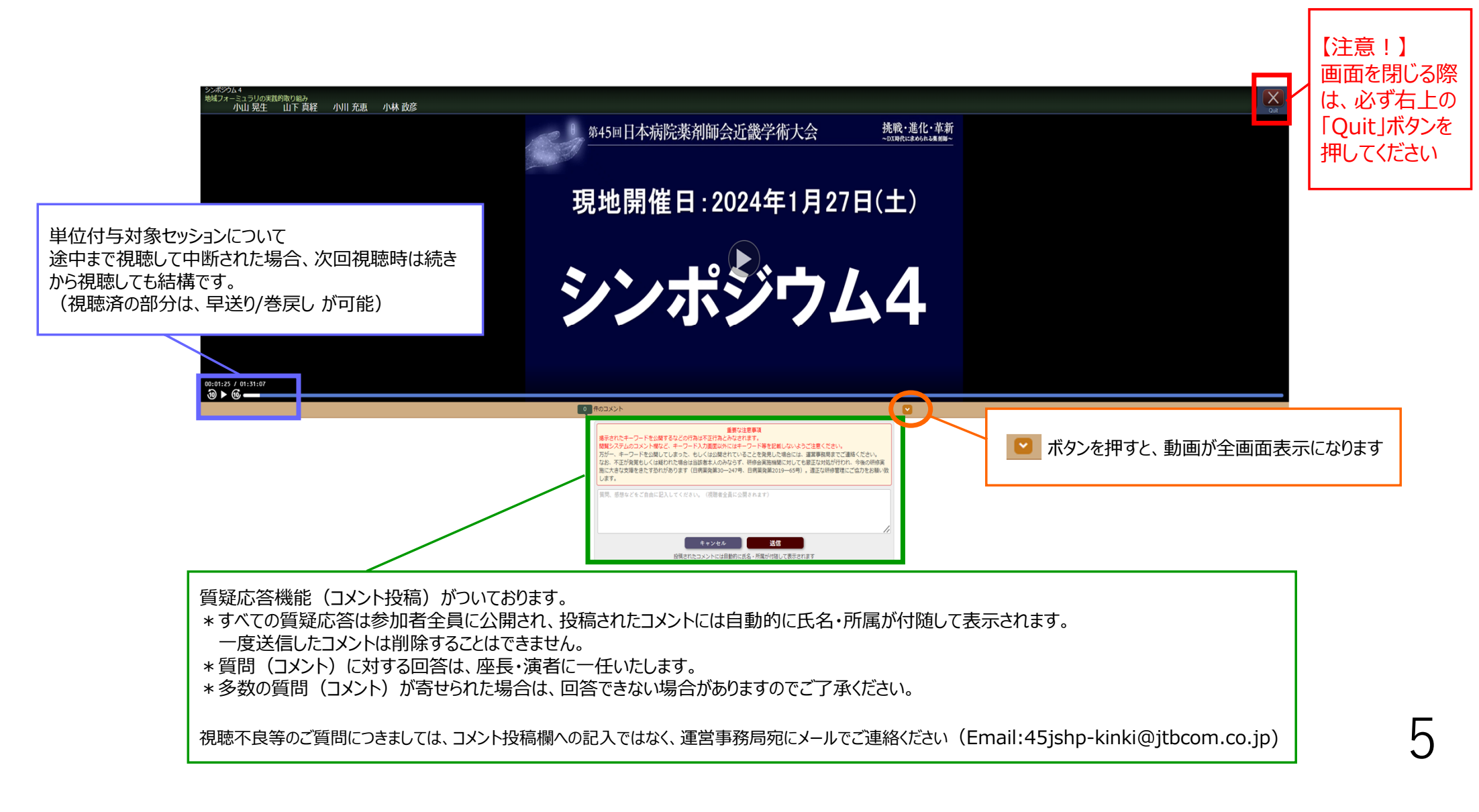

視聴マニュアル

#### 第45回日本病院薬剤師会近畿学術大会 2月13日更新

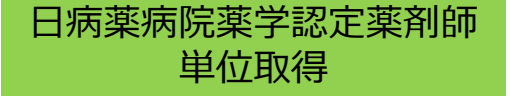

日病薬病院薬学認定薬剤師の単位取得を希望される方は、 視聴完了後にキーワード入力画面が表示されますので、 各セッションの画面 または マイページ よりキーワード 2 つを入力し、「申請 |ボタンを押してください。

<u>※キーワードの回答期限:2月27日(火)23:59まで</u>

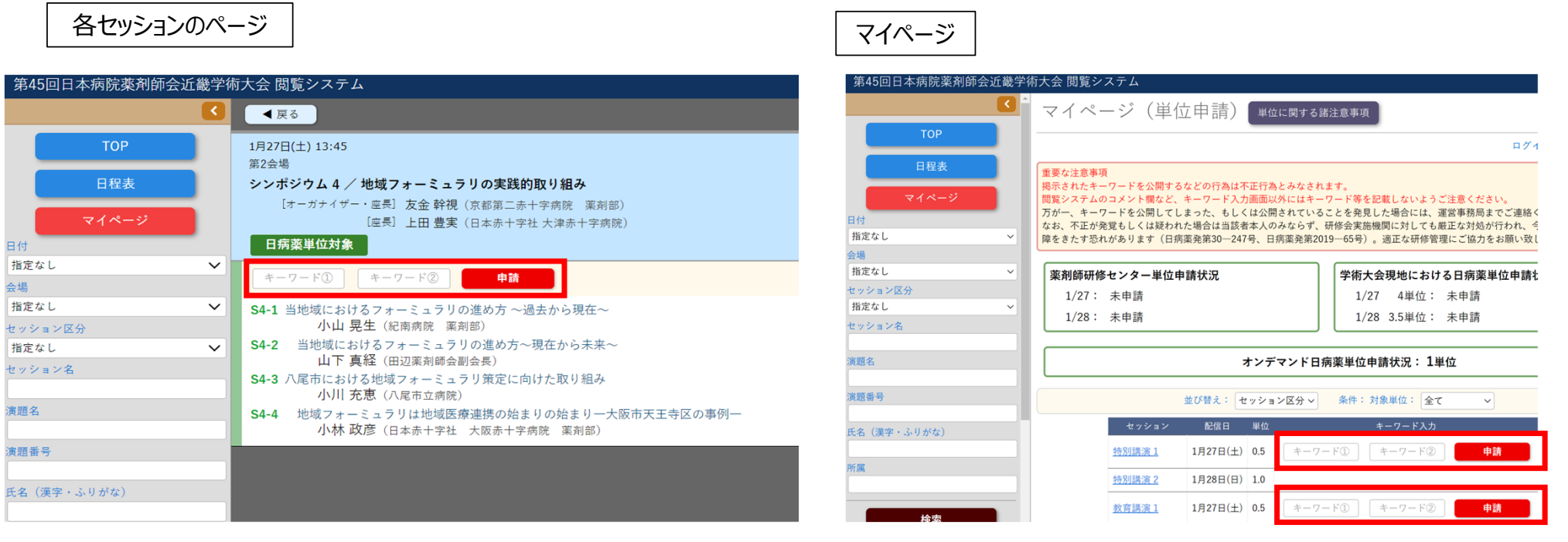

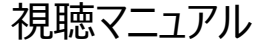

#### 第45回日本病院薬剤師会近畿学術大会 2月13日更新

### 日病薬病院薬学認定薬剤師 単位取得

申請が完了したセッションについては、各セッションの画面 または マイページに 「申請済み」と表示されますので、申請漏れがないかご確認ください。 ※現地開催分で申請された方も、各セッションの画面 または マイページに 申請状況がご確認いただけます。

| 各セッションのペー        | ジ                                                                                          | マイページ            |                                |                                          |
|------------------|--------------------------------------------------------------------------------------------|------------------|--------------------------------|------------------------------------------|
| 第45回日本病院薬剤師会近畿学  | 術大会 閲覧システム                                                                                 | 第45回日本病院薬剤師会近畿学術 | 大会 閲覧システム                      |                                          |
|                  | <ul> <li>■ E 5</li> </ul>                                                                  | - N              | 薬剤師研修センター単位申請状況                | 学術大会現地における日病薬単位申請                        |
| Top              |                                                                                            |                  | 1/27: 未申請                      | 1/27 4単位: 未申請                            |
| ТОР              | 1月2/口(工) 13:45<br>第2会場                                                                     | ТОР              | 1/28: 未申請                      | 1/28 3.5単位: 未申請                          |
| 日程表              | シンポジウム 4 / 地域フォーミュラリの実践的取り組み                                                               | 日程表              |                                |                                          |
| マイページ            | [オーガナイザー・星晃] 友金 幹視(京都第二赤十字病院 薬刑部)<br>[座晃] 上田 豊実(日本赤十字社 大津赤十字病院)                            | マイページ            | オンデマンド日                        | <b>病薬単位申請状況:</b> 1単位                     |
|                  | 日病薬単位対象                                                                                    | 日付               | ¥78483 · [built Date ]         | 冬川 · 封色当任 · 人一                           |
| 会場               | 申請済み                                                                                       | 指定なし ~           |                                | ☆ 注: ○ ○ ○ ○ ○ ○ ○ ○ ○ ○ ○ ○ ○ ○ ○ ○ ○ ○ |
| 指定なし <b>&gt;</b> | S4-1 当地域におけるフォーミュラリの進め方 ~過去から現在~                                                           | 会場               | セッション 配信日 単位                   | キーワード入力                                  |
| セッション区分          | 小山晃生(紀南病院 薬剤部)                                                                             | 指定なし ~           | 特別講演1 1月27日(土) 0.5 キーワー        | - ド① キーワード② 申請                           |
| 指定なし <b>∨</b>    | S4-2 当地域におけるフォーミュラリの進め方〜現在から未来〜     山下 真経(田辺薬剤師会副会長)                                       | セッション区分          |                                |                                          |
| セッション名           | S4-3 八尾市における地域フォーミュラリ策定に向けた取り組み                                                            | 指定なし く           | <u>将別講演之</u> 1月28日(日) 1.0      |                                          |
| 演題名              | 小川1 た思 (八尾市立病院)<br>S4-4 地域フォーミュラリは地域医療連携の始まりの始まり一大阪市天王寺区の事例一<br>いな ひま にままよったは、土田主人で使き、またい。 | セッション名           | <u>教育講演1</u> 1月27日(土) 0.5 キーワー | ード① キーワード② 申請                            |
| は頭光中             | 小小 政多(日本赤十子社 人版赤十子柄阮 桑利部)                                                                  | 演題名              | <u>シンポジウム1</u> 1月27日(土) 1.0    |                                          |
| 漠辺面つ             |                                                                                            |                  | <u>シンポジウム 2</u> 1月27日(土) 1.0   |                                          |
| 氏名(漢字・ふりがな)      |                                                                                            | 演題番号             | <u>シンポジウム3</u> 1月27日(土) 1.0    |                                          |
| 所属               |                                                                                            | 氏名(漢字・ふりがな)      | <u>シンポジウム4</u> 1月27日(土) 1.0 申請 | 青済み                                      |

「日本薬剤師研修センター」研修認定薬剤師制度集合研修単位と、「日病薬病院薬学認定薬剤師」の研修単位シールは、 同日の重複発行はできません。 「日本薬剤師研修センター」研修単位を取得された方は、同日に行われたプログラムを当日聴講、後日オンデマンド視聴されて も日病薬病院薬学認定薬剤師の研修単位は取得できません。

(キーワードを入力して「申請済み」表示となっても単位取得はできません)

第45回日本病院薬剤師会近畿学術大会 2月13日更新

8

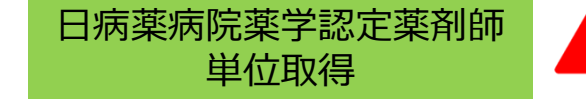

#### 単位申請時の注意

- ・現地で取得済の場合、取得された日のプログラムはオンデマンドでは申請できません。
- ・オンデマンドで取得可能な単位数の上限は、現地で取得できる単位数となります。
- 一度「申請済み」となった場合の取消はできません。

申請ボタンを押した順に認定致しますので、申請の順番にはご注意ください。

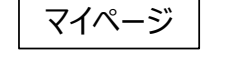

| 第45回日本病院薬剤師会近畿学術大会 閲覧システム                                                                                       |                   |                   |                    |  |  |  |  |  |
|----------------------------------------------------------------------------------------------------|-------------------|-------------------|--------------------|--|--|--|--|--|
| - Norman - Norman - Norman - Norman - Norman - Norman - Norman - Norman - Norman - Norman - Norman - Norman - N | 薬剤師研修センター単位申請     | 学術大会現地における日病薬単位申記 |                    |  |  |  |  |  |
| TOD                                                                                                    | 1/27: 未申請         | 1/27 4単位: 未申請     |                    |  |  |  |  |  |
| ТОР                                                                                                    | 1/28: 未申請         |                   | 1/28 3.5単位: 未申請    |  |  |  |  |  |
| 日程表                                                                                                    |                   |                   |                    |  |  |  |  |  |
| マイページ                                                                                                    |                   | オンデマンド            | 日病薬単位申請状況: 1単位<br> |  |  |  |  |  |
| 日付                                                                                                    | 並                 | び替え:「セッション区分、     | 条件:対象単位:全て >       |  |  |  |  |  |
| 指定なし ~                                                                                                    |                   |                   |                    |  |  |  |  |  |
| 会場                                                                                                    | セッション             | 配信日  単位           | キーワード入力            |  |  |  |  |  |
| 指定なし ~                                                                                                    | <u>特別講演1</u>      | 月27日(土) 0.5 年一    | ワード① キーワード② 申請     |  |  |  |  |  |
| セッション区分                                                                                                    |                   |                   |                    |  |  |  |  |  |
| 指定なし ~                                                                                                    | <u>特別講演 2</u> 1   | 月28日(日) 1.0       |                    |  |  |  |  |  |
| セッション名                                                                                                    | <u>教育講演1</u> 1    | .月27日(土) 0.5 キー   | ワード① キーワード② 申請     |  |  |  |  |  |
| 演題名                                                                                                    | <u>シンポジウム1</u> 1  | 月27日(土) 1.0       |                    |  |  |  |  |  |
| ~~~~~                                                                                                    | <u>シンポジウム 2</u> 1 | 月27日(土) 1.0       |                    |  |  |  |  |  |
| (現地面 つ                                                                                                    | <u>シンポジウム 3</u> 1 | 月27日(土) 1.0       |                    |  |  |  |  |  |
| 氏名(漢字・ふりがな)                                                                                                    | <u>シンポジウム 4</u> 1 | .月27日(土) 1.0      | 申請済み               |  |  |  |  |  |

第45回日本病院薬剤師会近畿学術大会 2月13日更新

#### 日病薬 各専門領域の講習会 受講証 最初から最後まで視聴し、キーワード2つの回答後、マイページに「受講証発行ボタン」が表示されます。

【現地参加で取得された方】 現地で取得された方は、番号が異なりますので、本システムからの受講証のダウンロードはできません。 現地で受け取った受講証をご利用ください。

マイページ

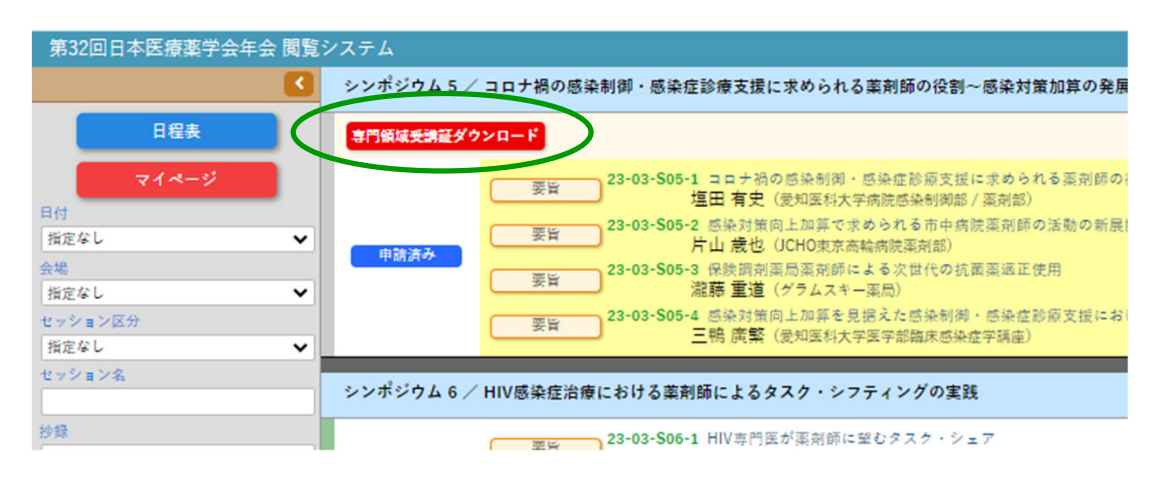

## ダウンロード期間:2月13日(火)~2月27日(火)

※ダウンロード期間以降の再発行対応はできかねますので、受講完了後は、ご自身でお早めにダウンロードして保管ください。

なお、申請時には日病薬病院薬学認定薬剤師制度の研修単位シールもあわせて必要になります。

# <u>視聴方法に関するお問い合わせ</u>

# 第45回日本病院薬剤師会近畿学術大会 運営事務局

TEL: 06-4964-8869 E-mail: 45jshp-kinki@jtbcom.co.jp

受付時間:平日 10:00~17:00(休:土・日・祝日) \*運営事務局はテレワークを実施しております。 原則E-mailでお問い合わせいただきますようご協力をお願いいたします。